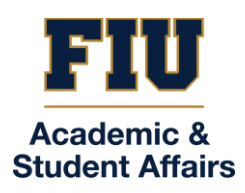

## NEW Panther Success Network (PSN) Student Manual

Updated 2/14/2025

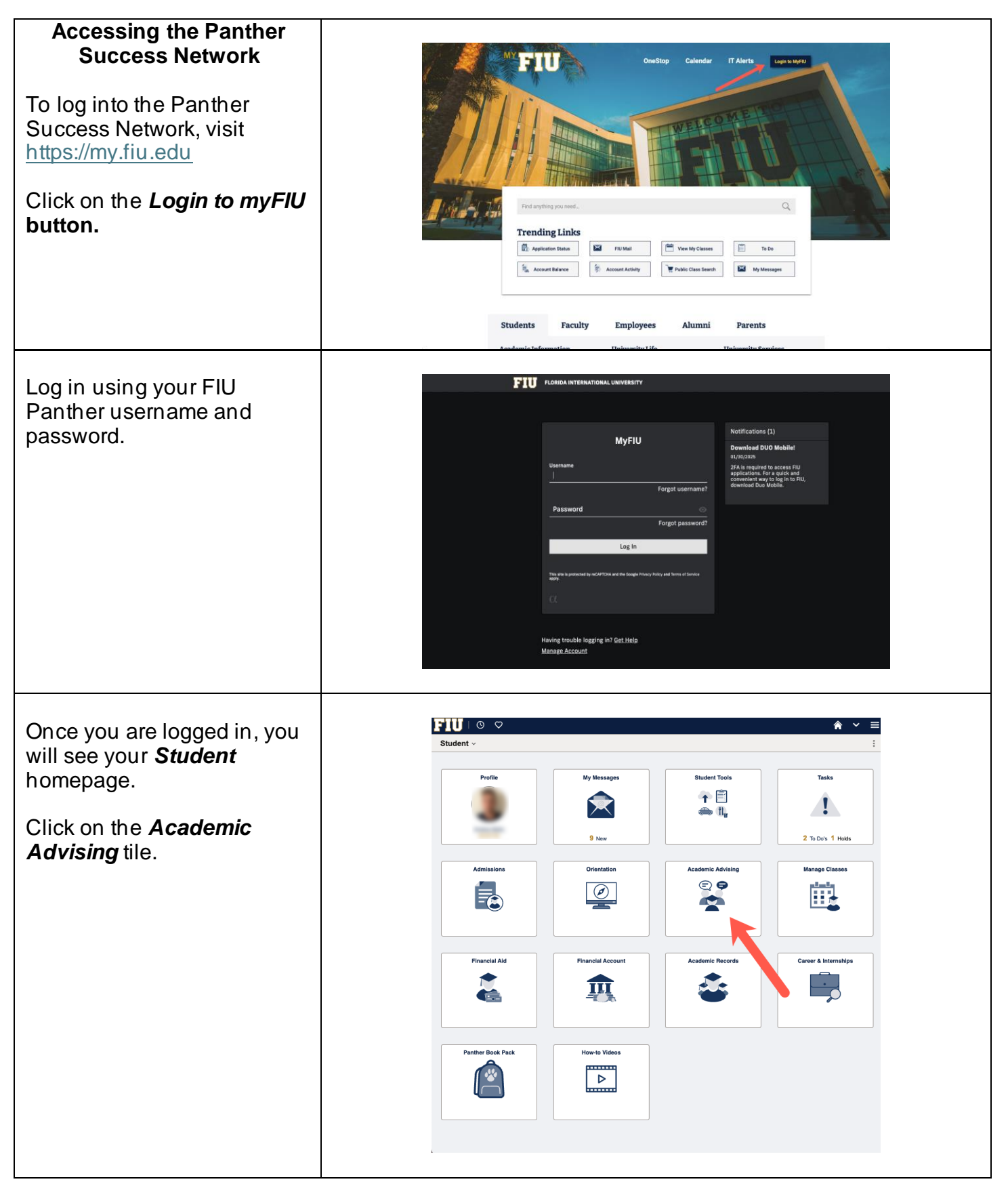

| Click on the Success          |                                                                                                    |  |  |  |  |  |
|-------------------------------|----------------------------------------------------------------------------------------------------|--|--|--|--|--|
| Click off the Success         | Academic Advising                                                                                                    |  |  |  |  |  |
| <b>Network</b> tile.          |                                                                                                    |  |  |  |  |  |
|                               | Dogge Aurija hu Maler Sussee Network                                                                                                    |  |  |  |  |  |
|                               |                                                                                                    |  |  |  |  |  |
|                               |                                                                                                    |  |  |  |  |  |
|                               |                                                                                                    |  |  |  |  |  |
|                               |                                                                                                    |  |  |  |  |  |
|                               |                                                                                                    |  |  |  |  |  |
|                               | Degree Pathway Scholarships Training Manuals                                                                                                    |  |  |  |  |  |
|                               |                                                                                                    |  |  |  |  |  |
|                               |                                                                                                    |  |  |  |  |  |
|                               |                                                                                                    |  |  |  |  |  |
|                               |                                                                                                    |  |  |  |  |  |
|                               |                                                                                                    |  |  |  |  |  |
|                               | Career & Internships Status CCE Form                                                                                                    |  |  |  |  |  |
|                               |                                                                                                    |  |  |  |  |  |
|                               | Request E                                                                                                    |  |  |  |  |  |
|                               |                                                                                                    |  |  |  |  |  |
|                               | Change of Program/Plan 1 completed CCE form                                                                                                    |  |  |  |  |  |
|                               |                                                                                                    |  |  |  |  |  |
|                               |                                                                                                    |  |  |  |  |  |
|                               |                                                                                                    |  |  |  |  |  |
|                               |                                                                                                    |  |  |  |  |  |
|                               |                                                                                                    |  |  |  |  |  |
| There are two buttons on this |                                                                                                    |  |  |  |  |  |
| pade.                         |                                                                                                    |  |  |  |  |  |
| page.                         |                                                                                                    |  |  |  |  |  |
| • Ton button llos this        |                                                                                                    |  |  |  |  |  |
| • Top button – Ose this       |                                                                                                    |  |  |  |  |  |
| to reach your                 |                                                                                                    |  |  |  |  |  |
| Academic Advisor              | Partier access Network 20<br>— Partier Success Network 20                                                                                                    |  |  |  |  |  |
| (new Panther Success          | Paraber Scores Neton by doing on the failth table you will be early be not Paraber Scores Netons. Students will be date in access the Paraber Scores Netons 21 hours after Laboration of parametic parameter is processed. For any additional antities you may have an early be additional antities you may have an early be additional antities you may have additional antities you may have additional antities you may have addities you may have addities you way have addities you way h |  |  |  |  |  |
| Network)                      | NDV Purcher Jacom Manost                                                                                                    |  |  |  |  |  |
| Bottom button                 |                                                                                                    |  |  |  |  |  |
| • Bolloni bulloni – Use       |                                                                                                    |  |  |  |  |  |
| this for Coaching and         |                                                                                                    |  |  |  |  |  |
| Tutoring (old Panther         |                                                                                                    |  |  |  |  |  |
| Success Network).             |                                                                                                    |  |  |  |  |  |
| ,                             |                                                                                                    |  |  |  |  |  |
|                               |                                                                                                    |  |  |  |  |  |
|                               |                                                                                                    |  |  |  |  |  |
|                               |                                                                                                    |  |  |  |  |  |
|                               |                                                                                                    |  |  |  |  |  |
|                               |                                                                                                    |  |  |  |  |  |
|                               |                                                                                                    |  |  |  |  |  |
|                               |                                                                                                    |  |  |  |  |  |
|                               |                                                                                                    |  |  |  |  |  |
|                               |                                                                                                    |  |  |  |  |  |
|                               |                                                                                                    |  |  |  |  |  |
|                               |                                                                                                    |  |  |  |  |  |
|                               |                                                                                                    |  |  |  |  |  |
|                               |                                                                                                    |  |  |  |  |  |
|                               |                                                                                                    |  |  |  |  |  |
|                               |                                                                                                    |  |  |  |  |  |
|                               |                                                                                                    |  |  |  |  |  |

| Your Student Dashboard<br>Your Student Dashboard is<br>your central page to all<br>thing's student resources<br>related.<br>Here is where you will:<br>• See who your<br>assigned academic<br>advisor is<br>• View personal | Dubback     Dubback        Dubback <td></td>                                                                                                    |  |
|----------------------------------------------------------------------------------------------------|----------------------------------------------------------------------------------------------------|--|
| messages                                                                                                    | <b>W</b>                                                                                                    |  |
| <ul> <li>View Holds</li> <li>View Tasks and To-<br/>Do's</li> </ul>                                                                                                    |                                                                                                    |  |
| And more!                                                                                                    |                                                                                                    |  |
| Viewing your Assigned<br>Advisor                                                                                                    |                                                                                                    |  |
| You can see who your                                                                                                    | FIU = Dashboard                                                                                                    |  |
| assigned advisor is from your                                                                                                    | Contract     Hello * *********************************                                                                                                    |  |
| Student Dashboard.                                                                                                    | Image: Second second second            |  |
| You can also see your                                                                                                    | Tasks 2                                                                                                    |  |
| assigned advisor from the                                                                                                    | This have no Table.                                                                                                    |  |
| Advising page.                                                                                                    | Миллим 3<br>Тай 2                                                                                                    |  |
| Begin by locating the<br><b>Advising</b> option located on<br>the menu on the left-hand                                                                                                    |                                                                                                    |  |
| side of your Student                                                                                                    |                                                                                                    |  |
| Dashboard.                                                                                                    | A Contract     My Advisor     Access     Access   |  |
| You will be redirected to a                                                                                                    | Excedure                                                                                                    |  |
| new page where you will be able to see                                                                                                    | Description     Advance     Tare     Type       Def Sec     Advance     Mailer (Adv1.2005.96.04.02) Annotation (Advance)     Advance       Def Sec     Advance     Mailer (Advance)     Advance       Def Sec     Advance     Mailer (Advance)     Advance                                                                                                    |  |
| <ul> <li>your assigned</li> </ul>                                                                                                    |                                                                                                    |  |
| advisors                                                                                                    | Plant Appointments           Advar         Tere         Mpre           ************************************                                                                                                    |  |
| Appointments                                                                                                    | An and a standard and a standard a standard a sta |  |
| <ul> <li>Past Appointments</li> </ul>                                                                                                    | 🔊 🖬 🖉 🖬 🖉                                                                                                    |  |

| You will also have access to<br>sending your assigned<br>advisors messages and to<br>schedule new appointments.              |                                                                                                    |                                                                                                    |                                                                                                    |                                                                                                    |  |
|----------------------------------------------------------------------------------------------------|----------------------------------------------------------------------------------------------------|----------------------------------------------------------------------------------------------------|----------------------------------------------------------------------------------------------------|----------------------------------------------------------------------------------------------------|--|
| Reading your Messages                                                                                                    |                                                                                                    |                                                                                                    |                                                                                                    |                                                                                                    |  |
| ,                                                                                                    |                                                                                                    |                                                                                                    |                                                                                                    |                                                                                                    |  |
| When you receive a message                                                                                                   | FIU -                                                                                                    | Dashboard                                                                                                    |                                                                                                    | ۵                                                                                                    |  |
| on the <b>Panthor Success</b>                                                                                                | <ul> <li>Cashboard</li> </ul>                                                                                                    | Hello                                                                                                    | General Ad                                                                                                    | cadernics Financials III Edit Hy Welgets                                                                                                    |  |
|                                                                                                    | ≢ Advising                                                                                                    | Advisors                                                                                                    | Ø                                                                                                    | Inbox 🛛 🖉                                                                                                    |  |
| <b>Network</b> , you will receive an                                                                                         | B Chass Information ~                                                                                                    | Roary Parther<br>Advisor                                                                                                    |                                                                                                    | Upcoming Appointment Prep 3anuary 31, 2025, 12:20 pm                                                                                                    |  |
| email alerting you of it in your                                                                                             | 🕏 Errolment 🗸                                                                                                    | RoaryBflu.edu                                                                                                    |                                                                                                    | To Dos 🖬 🛛                                                                                                    |  |
| FIU inbox.                                                                                                    | E Academics ↓                                                                                                    | Application Status                                                                                                    | Ø                                                                                                    | Direct Deposit Required                                                                                                    |  |
|                                                                                                    | 🖬 Admissions 🗸                                                                                                    | Fail Term 2019 Fiss: Dual Enrollment - High School Status: You are an active FIU student!                                                                      | Summer Term 2021  Flan: Accounting - BAcc Status: You are an active FIU student!                                             | Tasks [2]                                                                                                    |  |
|                                                                                                    | My Information     My Profile     V                                                                                                    |                                                                                                    |                                                                                                    | You have no Tasks.                                                                                                    |  |
|                                                                                                    | 21. Manage Guests                                                                                                    |                                                                                                    |                                                                                                    | Holds 🔳 🛛                                                                                                    |  |
|                                                                                                    | ( <sub>a</sub> ) Friends<br>⊕ Public Links ∽                                                                                                    |                                                                                                    |                                                                                                    | Advising Hold >                                                                                                    |  |
| To read the message, log<br>into the <i>Panther Success</i><br><i>Network</i> and click on the<br>message on your Dashboard. |                                                                                                    |                                                                                                    |                                                                                                    |                                                                                                    |  |
| You will be redirected to<br>where you will see the<br>different messages you have<br>received.                              | FILU =<br>Mathematic<br>E Antonig<br>E Case information →<br>C3 Activation<br>→ Case information →<br>Mathematica → →                                                                                                    | Message Center<br>been Antionel<br>Seach Barrier Version Version<br>Lineariset Conference Antioner<br>Advances Antioner Antioner<br>Advances Antioner Antioner | Upcoming Appointment Prep<br>Deservations:<br>Callege of Basess Advise                                                       | Some besture<br>Clear Parks International Day                                                                                                    |  |
| Click on the message that you wish to read.                                                                                  | Phancas  Advances  Advances  Advanc |                                                                                                    | Namy Pathler - 3(1), 13, 23, 20 PH<br>H<br>Things all wolf.<br>Charageoing achieng estatish to minister<br>met eff de costs. | The degree program. The house compared 50 coeffs sequence or to mark, bong car marking or will<br>regardles and all as sources that means to be addressed. |  |
| The message will appear on the right half of the screen.                                                                     | Addression Addression Addression                                                                                                    |                                                                                                    | Taki forwarf to an eventry,<br>Bar graph,<br>Reary<br>(19:10: 2.000020,)                                                     |                                                                                                    |  |
|                                                                                                    |                                                                                                    |                                                                                                    |                                                                                                    |                                                                                                    |  |

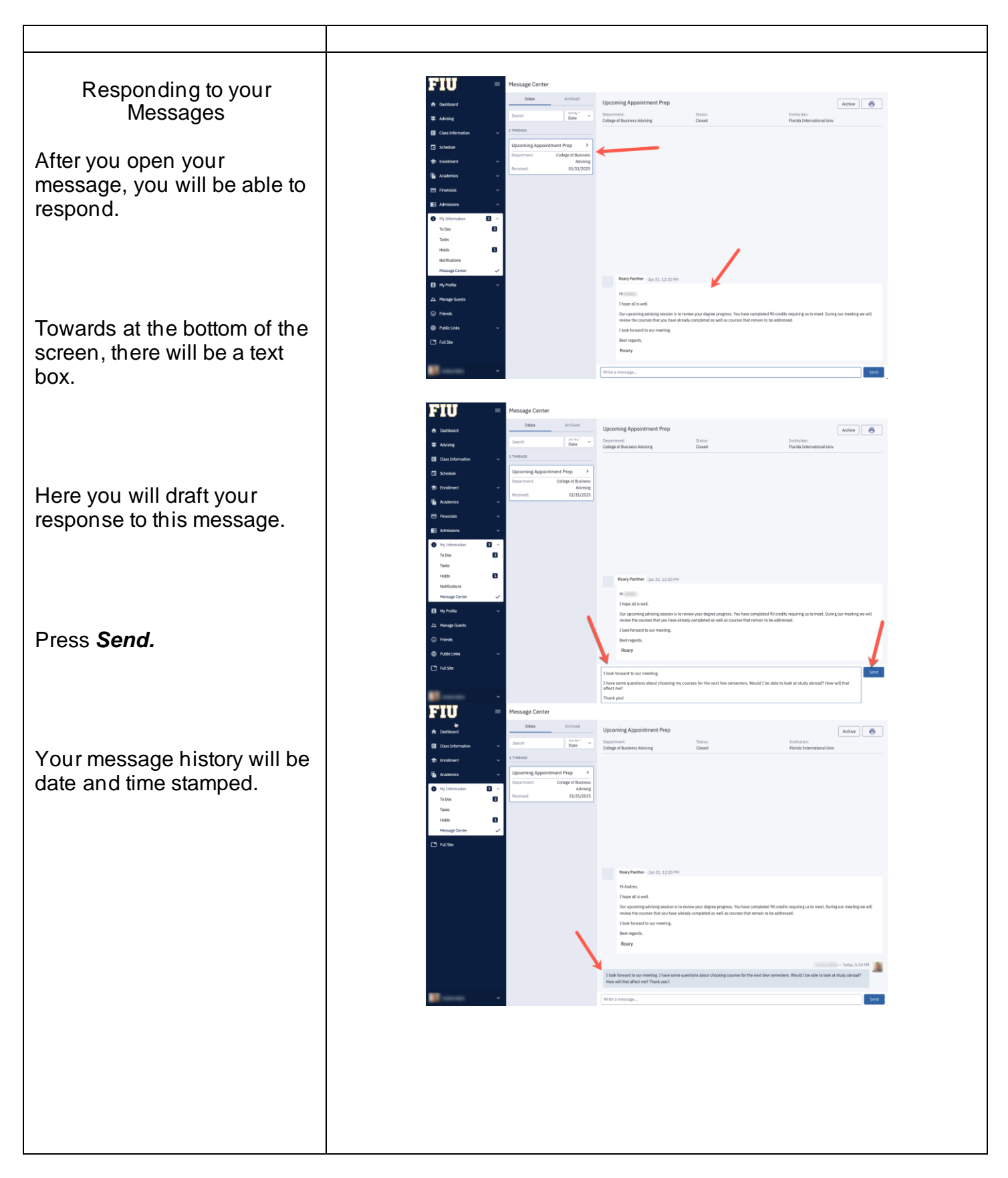

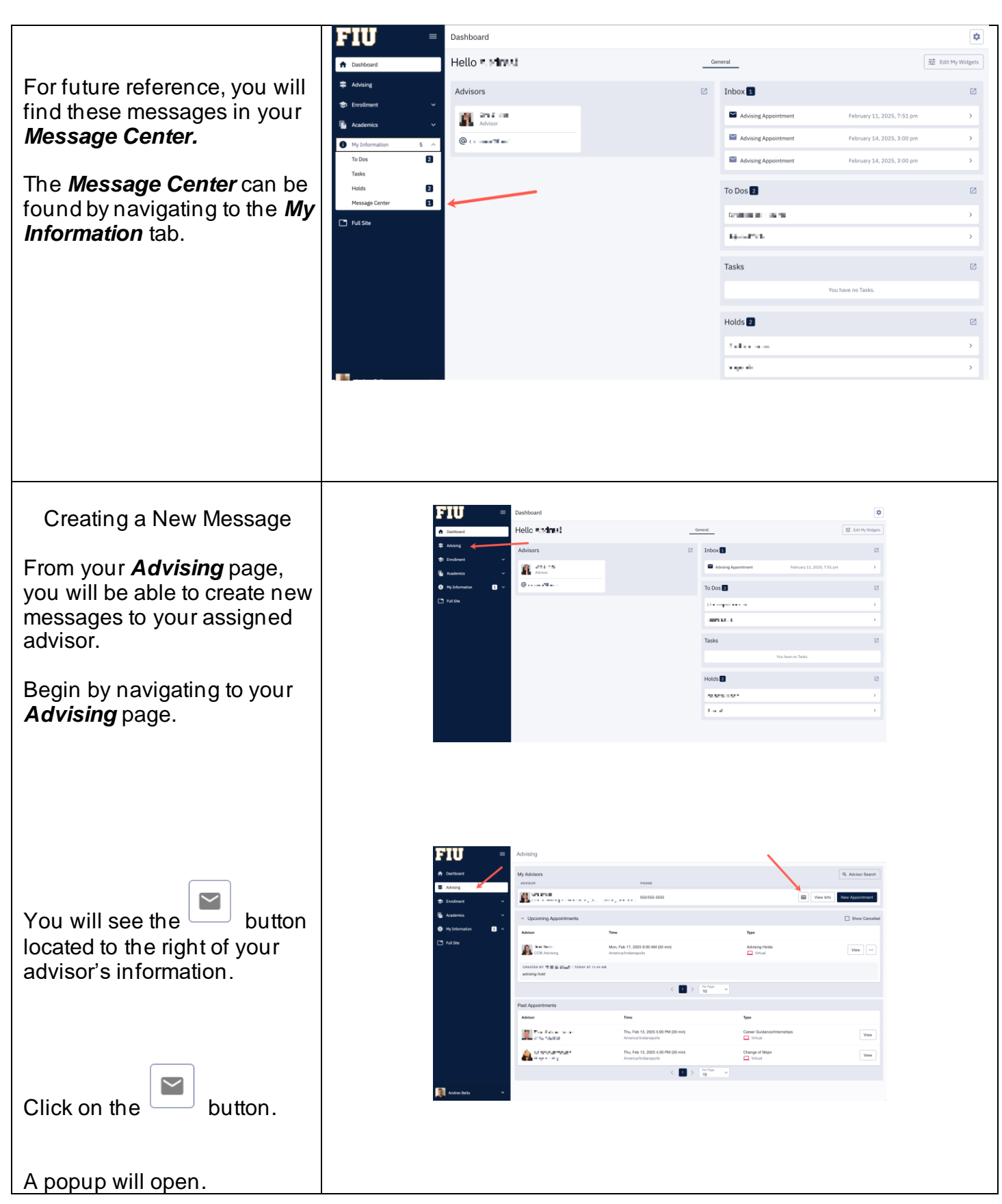

| <ul> <li>Under the current<br/>configuration, you will be<br/>prompted to do the following:</li> <li>select the <i>Department</i><br/>that your assigned<br/>advisor belongs to.<br/>The <i>Department</i> your<br/>academic advisor will<br/>belong to the College<br/>that your major is<br/>found.</li> <li>Provide a <i>Subject</i><br/>related to your<br/>message. In essence,<br/>why are you emailing<br/>your academic<br/>advisor?</li> <li>Compose your<br/>message.</li> </ul> | e | New Message to     | > E<br>ntment v | ۲<br>ع الم<br>vith you. Please let me                                                             | ×<br>•<br>•0/50<br>Send    |                |
|----------------------------------------------------------------------------------------------------|---|--------------------|-----------------|---------------------------------------------------------------------------------------------------|----------------------------|----------------|
| Scheduling an Appointment<br>To schedule an appointment<br>with your assigned academic<br>advisor, begin by navigating<br>to your <b>Advising</b> page.<br>Click on <b>Advising</b> found on<br>the menu located to the<br>lefthand side of your <b>Student</b><br><b>Dashboard</b> .                                                                                                    |   | Dashboard<br>Hello |                 | Index 1<br>Index 1<br>Advising Appointment<br>To Dos 1<br>I · · · · · · · · · · · · · · · · · · · | February 11, 2025, 7:51 pm | Edit Hy Widges |
| You will be redirected to your <b>Advising</b> page.                                                                                                    |   |                    |                 |                                                                                                   |                            |                |

Click on the **New Appointment** button located to the right of your **Advisors**' information.

You will be prompted now to select the following:

- Department
- Appointment type. Select from the list of reasons that appear for you to choose from.
- *Meeting Mode.* How would you like to meet with your advisor?
- Please tell your advisor why you would like to meet with them.

Select the date that you would like to meet.

You will see dates that are available are in **bold**.

Select the time that works for your schedule from the options that appear.

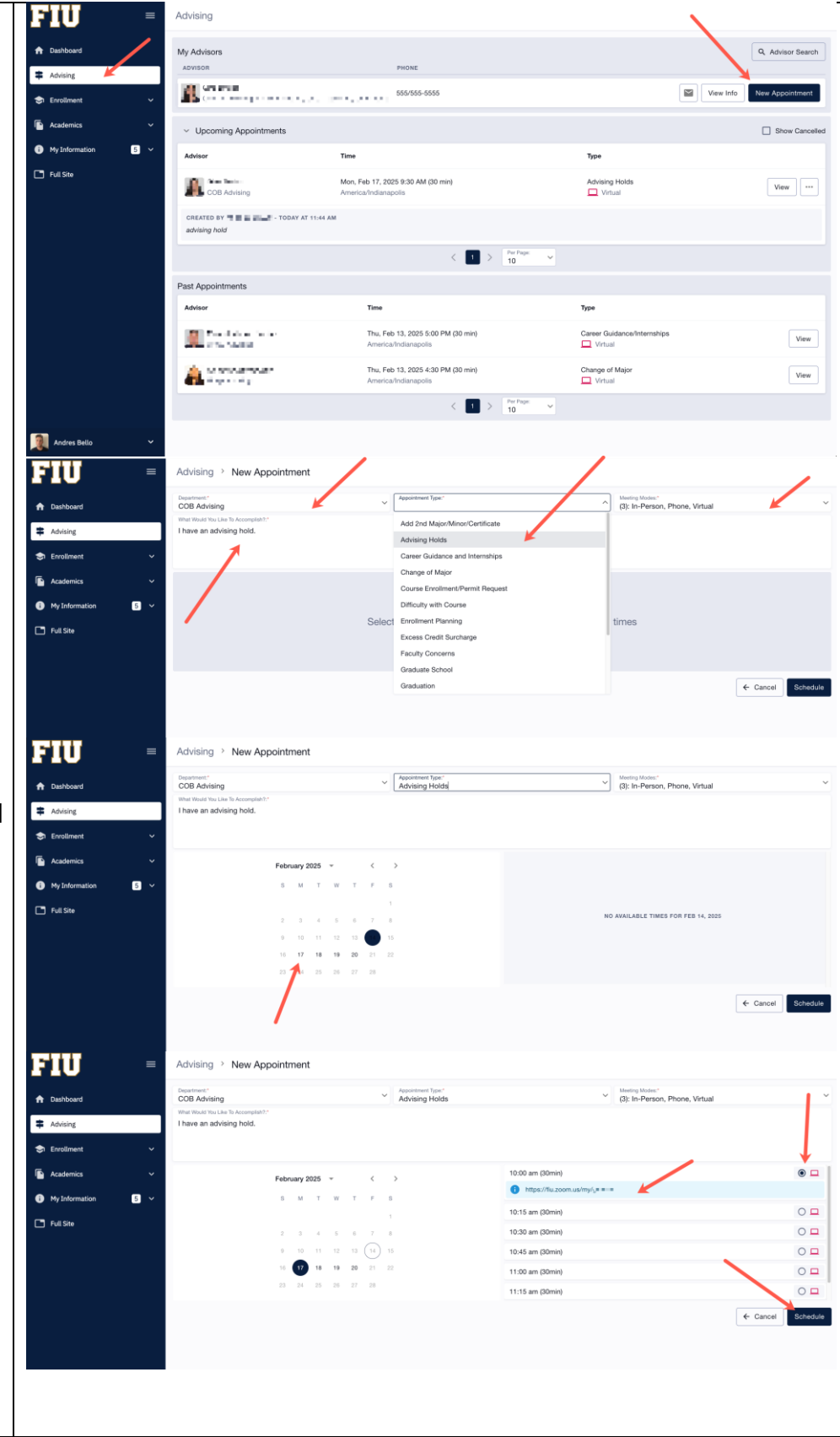

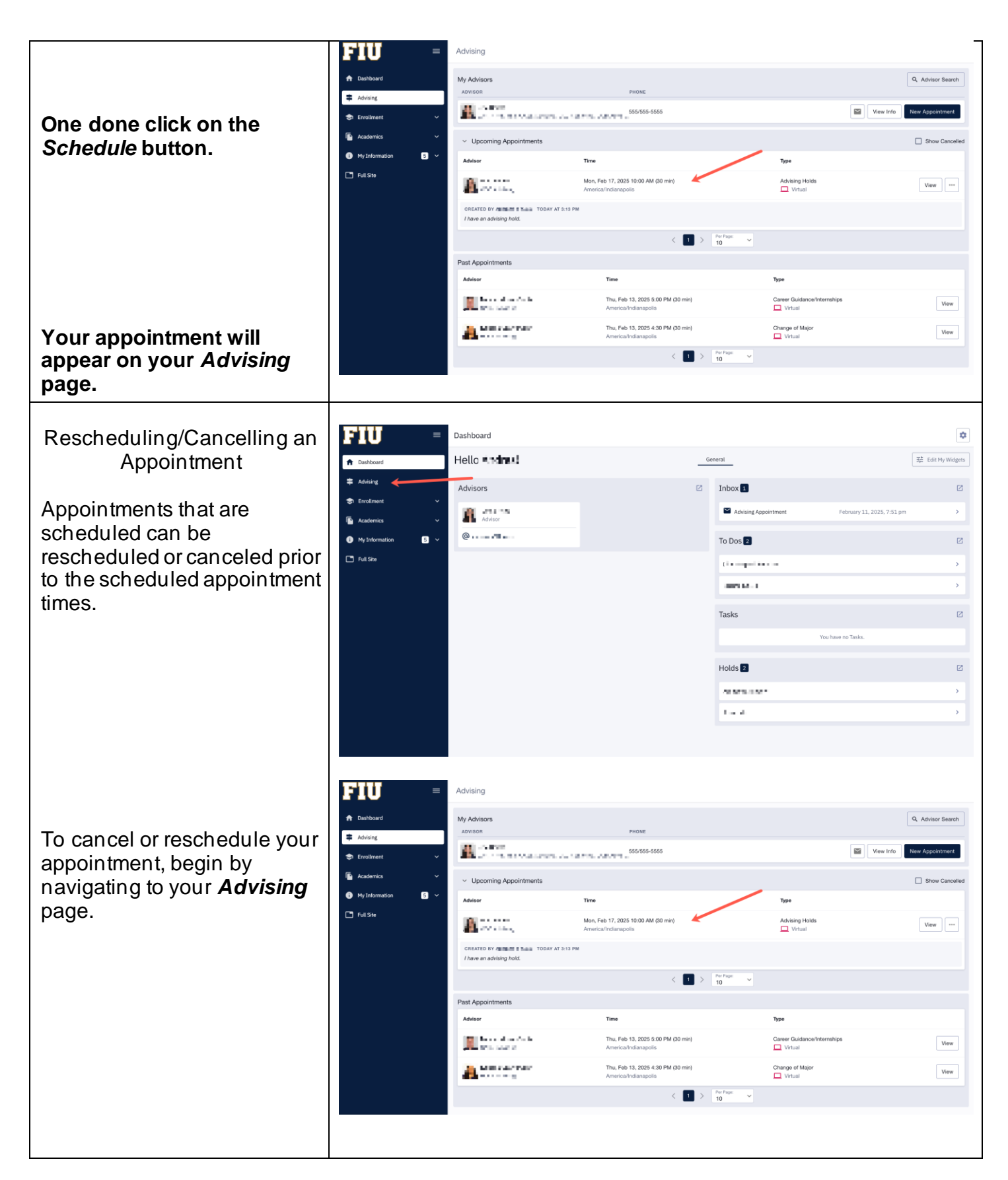

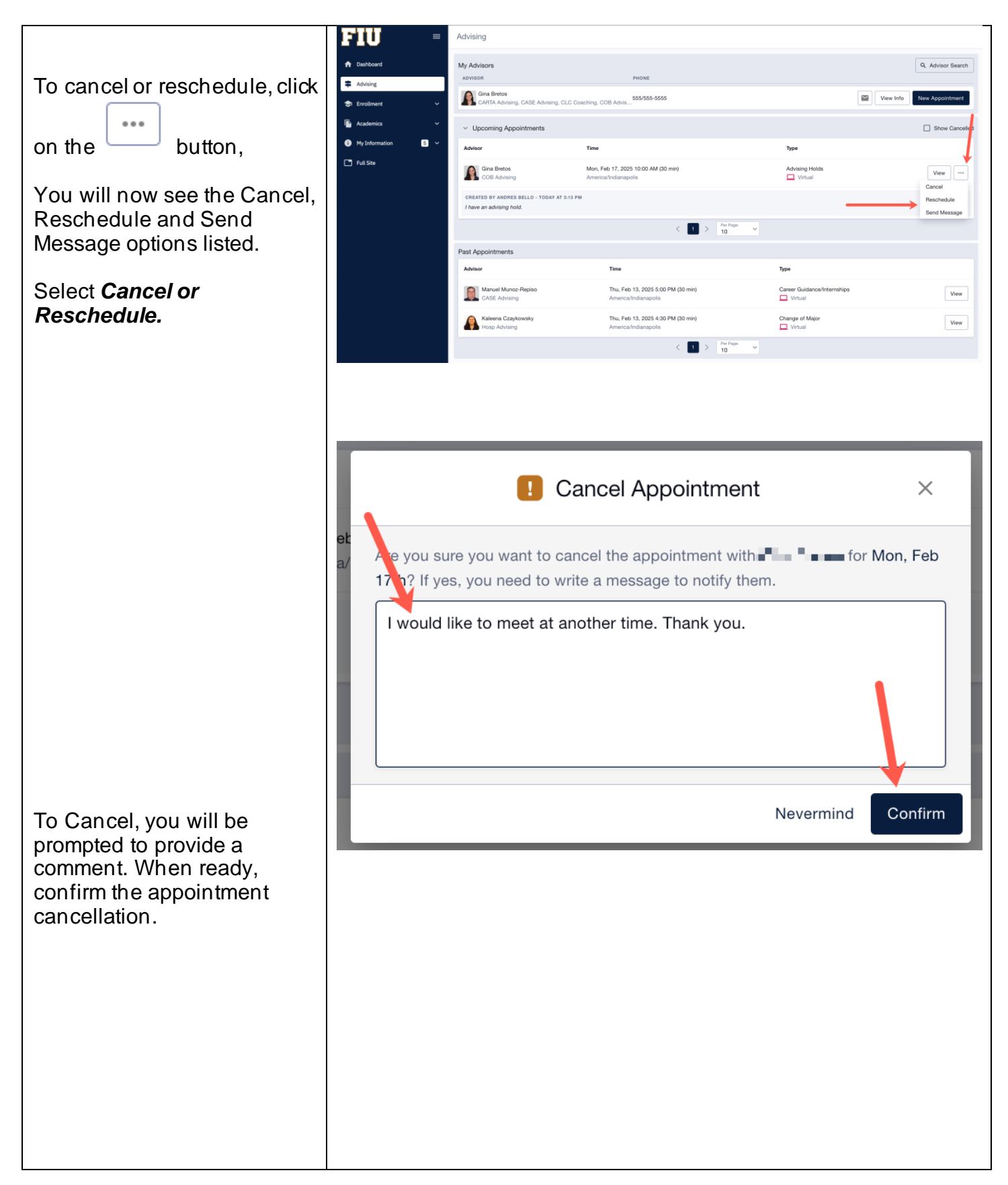

|                                                                                                    | FIU | Advising > Reschedule                                                                                                    |                                                                                                    |  |
|----------------------------------------------------------------------------------------------------|-----|----------------------------------------------------------------------------------------------------|----------------------------------------------------------------------------------------------------|--|
| To reschedule, you will be<br>redirected to select another<br>meeting time. Select the new<br>meeting time from the options<br>provided and then click on<br>the Schedule button. |     | Patrixing         Prescriedule           February 2025         •         •         •         >           5         M         T         00         T         F         5           2         3         4         6         0         1         1           2         3         4         10         11         13           10         10         12         12         13         13           11         10         13         13         12         12           12         34         13         12         23         21         22 | 9.30 am (30min)<br>Mitpu/Mu.200n.uu/my b > → → →<br>10:30 am (30min)<br>10:45 am (30min)<br>11:15 am (30min)<br>11:30 am (30min) |  |
|                                                                                                    |     |                                                                                                    |                                                                                                    |  |

If you have questions after reviewing this tutorial, please visit: <u>https://dasa.fiu.edu/all-departments/ask-roary/</u> to fill out the formulary on this site.